# <STEP1>

公式アプリストア(AppSotre、GooglePlay)からスマートフォンアプリ「ソフトトークン」をダウン ロードしてください。

iPhone アプリ#QR コード

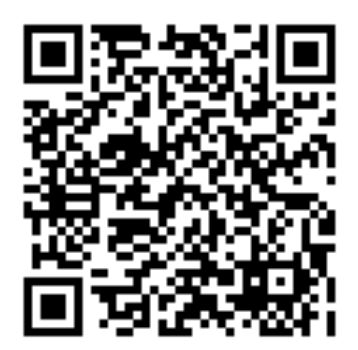

Android アプリ #QR コード

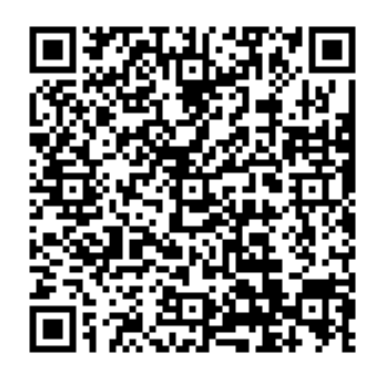

## <STEP2>

「ソフトトークン」アプリを起動し、利用規約をご確認のうえ、「利用規約に同意する」をタップ してください。

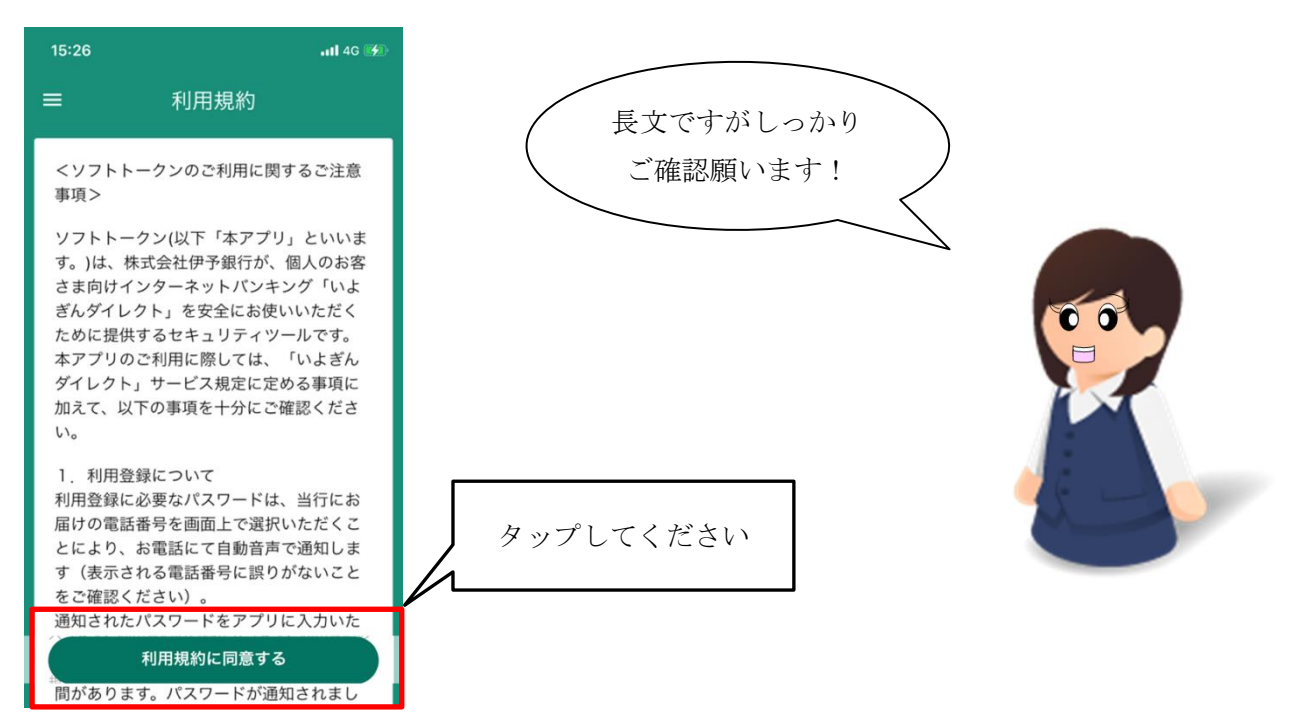

## <STEP3>

「ソフトトークン利用登録」をタップしてください。

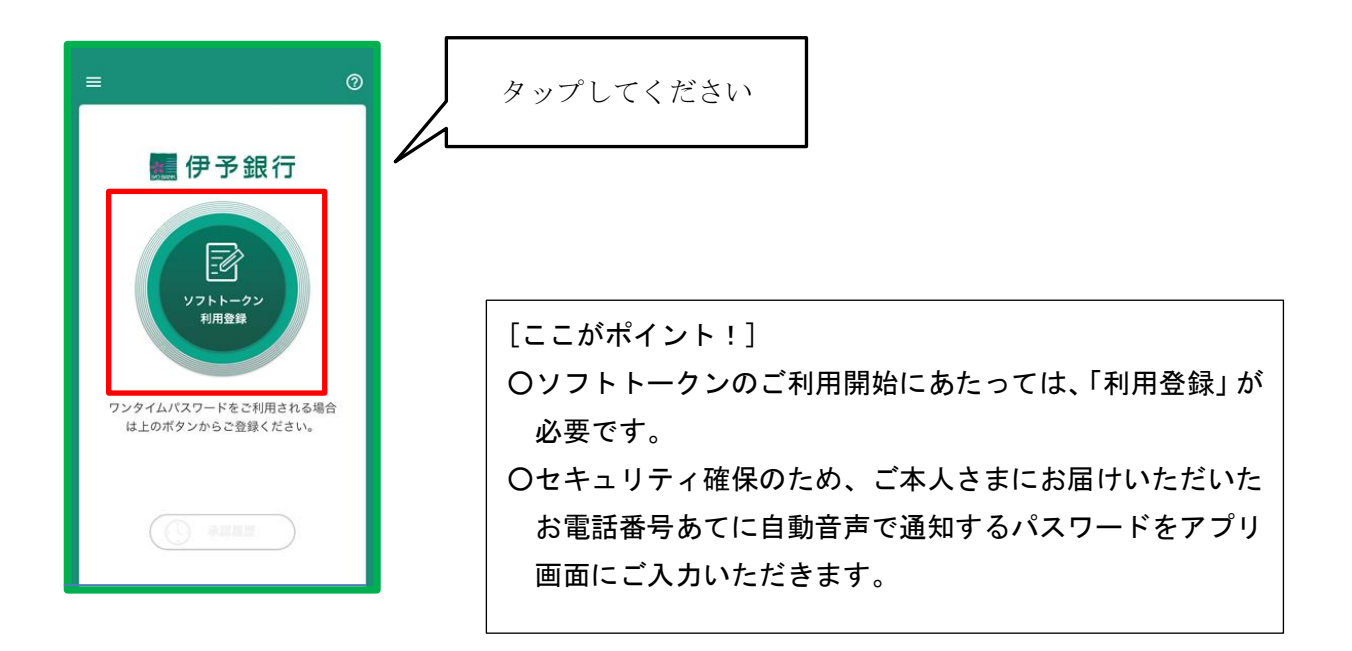

### <STEP4>

いよぎんダイレクトでお使いの「ユーザー I D」・「ログインパスワード」を入力のうえ、「ログイン」 をタップしてください。

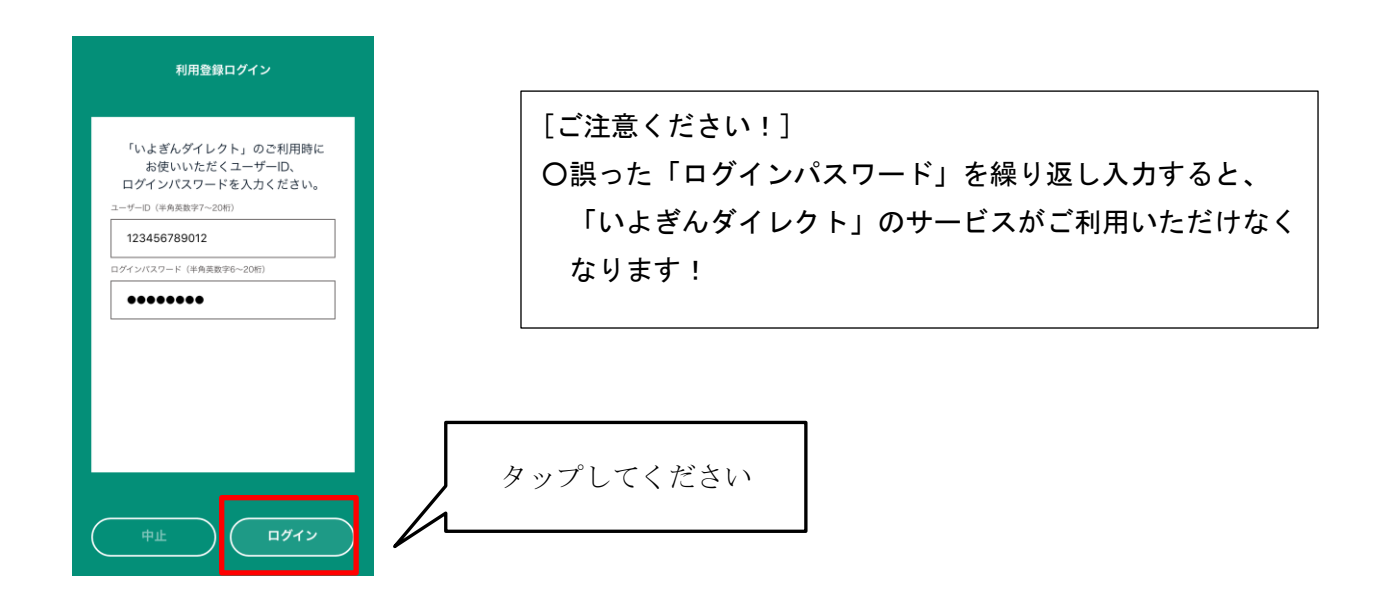

#### <STEP5>

ソフトトークンの利用登録に必要な「設定用番号(5桁の数字)」通知先の電話番号を選択すると、 『電話を受信しますか?』というポップアップが表示されるので「はい」をタップしてください。

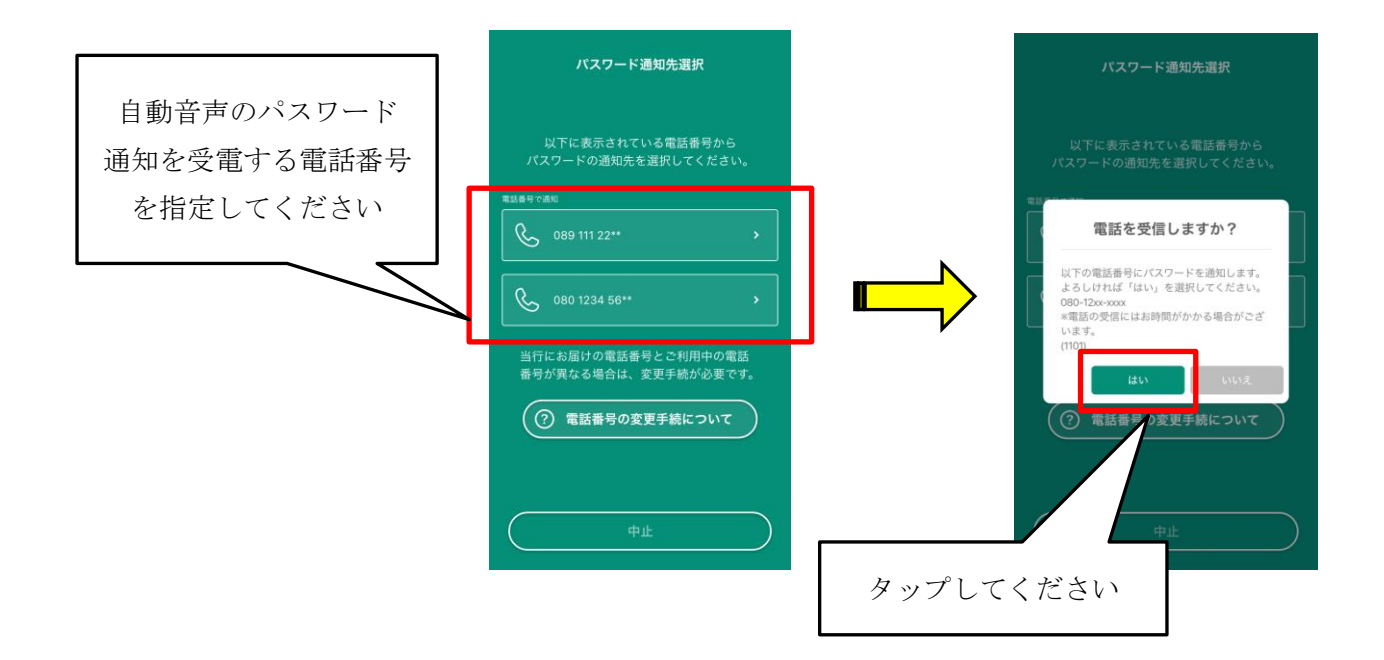

### <STEP6>

「STEP5」で選択いただいた電話番号宛てに自動音声通知で「パスワード(5桁の数字)」が 案内されます。

## <STEP7>

「STEP6」の自動音声通知で案内された「パスワード(5桁の数字)」を入力して、「次へ」を タップしてください。

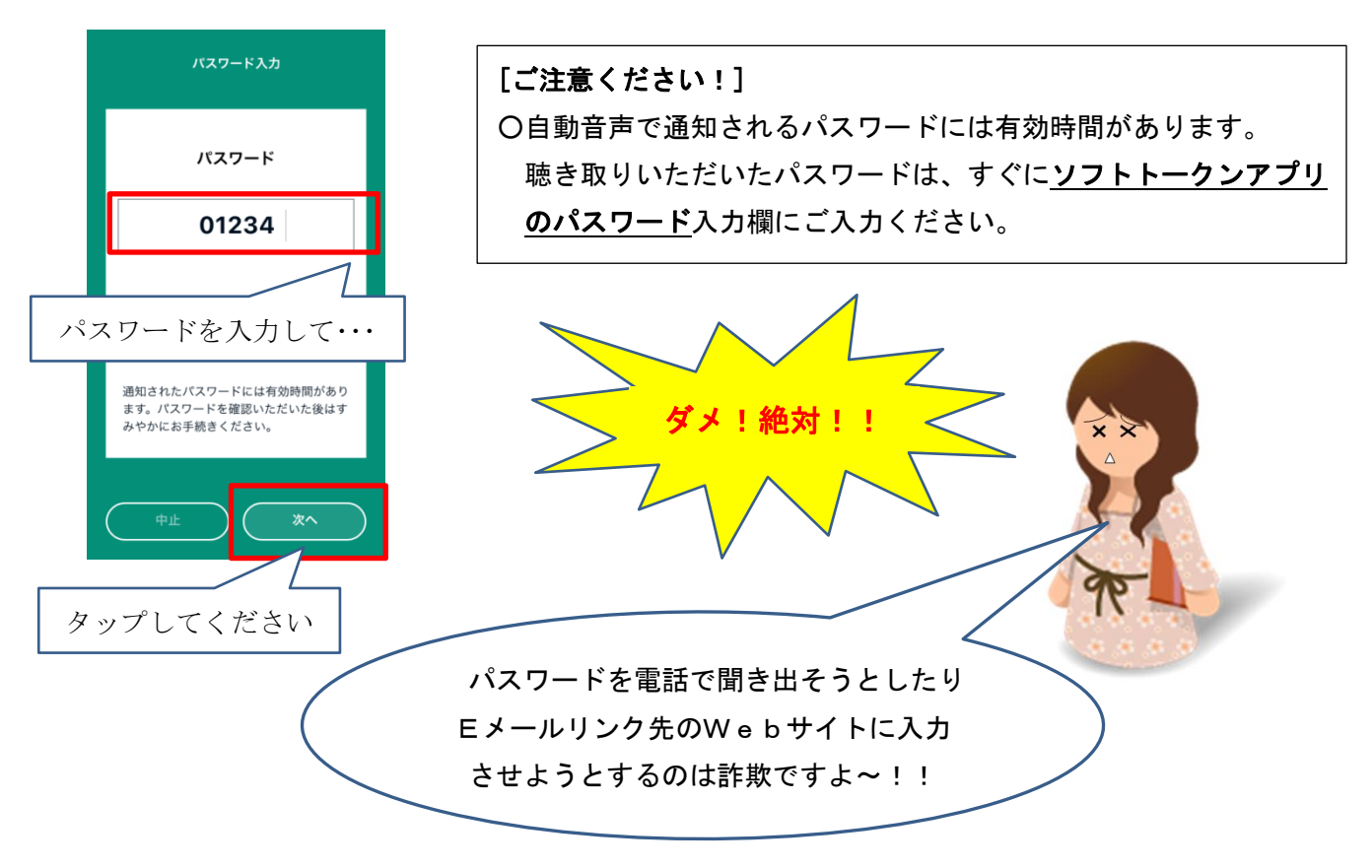

## <STEP8>

ソフトトークン利用登録完了画面が表示されますので、「この画面を閉じる」をタップしてください。

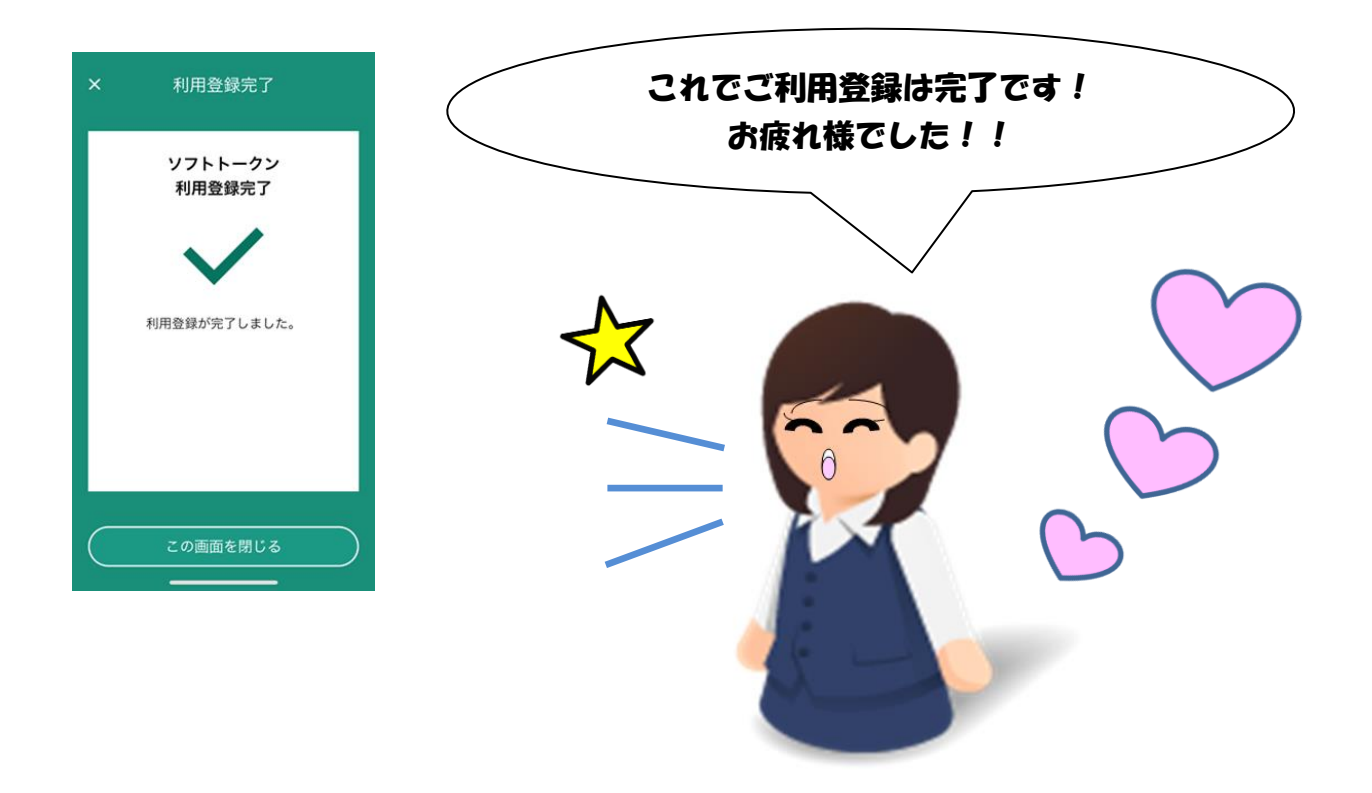